## Платформа РКИ IPR Media

#### КАК АВТОРИЗОВАТЬСЯ НА ПЛАТФОРМЕ?

#### На платформе можно авторизоваться тремя способами:

| 1. | По персональному логину и паролю; |
|----|-----------------------------------|
| 2. | По логину и паролю университета;  |
|    | 3. По коду приглашения.           |

#### Чтобы получить доступ к платформе, перейдите на https://ros-edu.ru/

#### Нажмите на кнопку «Личный кабинет»

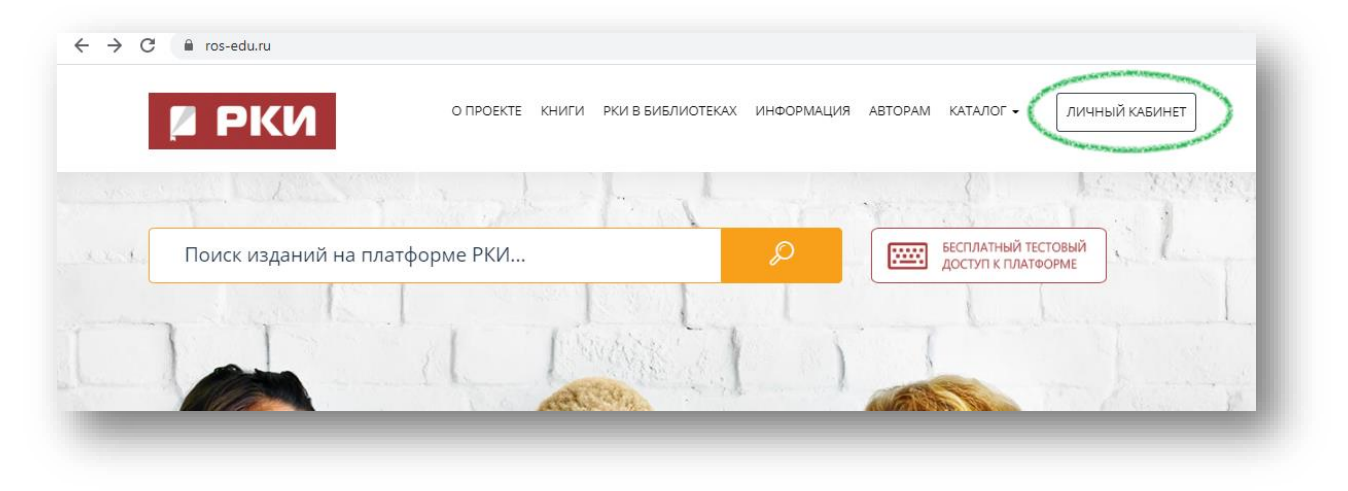

## АВТОРИЗАЦИЯ С ПОМОЩЬЮ ПЕРСОНАЛЬНОГО ЛОГИНА И ПАРОЛЯ

Если Вы получили письмо с индивидуальным логином и паролем на почту или от преподавателя, введите их и нажмите на кнопку «Авторизоваться».

|   | Введите Ваш email, указанный при персональной регистрации или<br>общий логин, предоставленный Вашей организацией для |
|---|----------------------------------------------------------------------------------------------------|
| 1 | Email-адрес или логин:                                                                                               |
| 1 | 12345@gmail.com                                                                                                    |
|   | Пароль:                                                                                                    |
|   |                                                                                                    |
| - | 🗆 Запомнить меня                                                                                                    |
|   |                                                                                                    |
|   | • ABTOP//308AT6CX                                                                                                    |
|   | Забыли пароль?                                                                                                    |
|   | Есть код приглашения?                                                                                                |
|   | проити регистрацию                                                                                                   |
|   | проити регистрацию                                                                                                   |

Готово!

## Платформа РКИ IPR Media

#### АВТОРИЗАЦИЯ С ПОМОЩЬЮ ЛОГИНА И ПАРОЛЯ УНИВЕРСИТЕТА

#### Введите логин и пароль, выданный Вашему университету.

| АВТОРИЗАЦИЯ НА ПЛАТФОРМЕ                                                                                                    |
|----------------------------------------------------------------------------------------------------|
| Введите Ваш email, указанный при персональной регистрации или<br>общий логин, предоставленный Вашей организацией дяя<br>прохождения регистрации |
| Email-адрес или логин:                                                                                                    |
| mpgu.edu                                                                                                    |
| Пароль:                                                                                                    |
|                                                                                                    |
| Запомнить меня                                                                                                    |
| •Э АВТОРИЗОВАТЬСЯ                                                                                                    |
| Забыли пароль?                                                                                                    |
| Есть код приглашения?                                                                                                    |
| Пройти регистрацию                                                                                                    |

#### Выберите тип пользователя «Обучающийся»

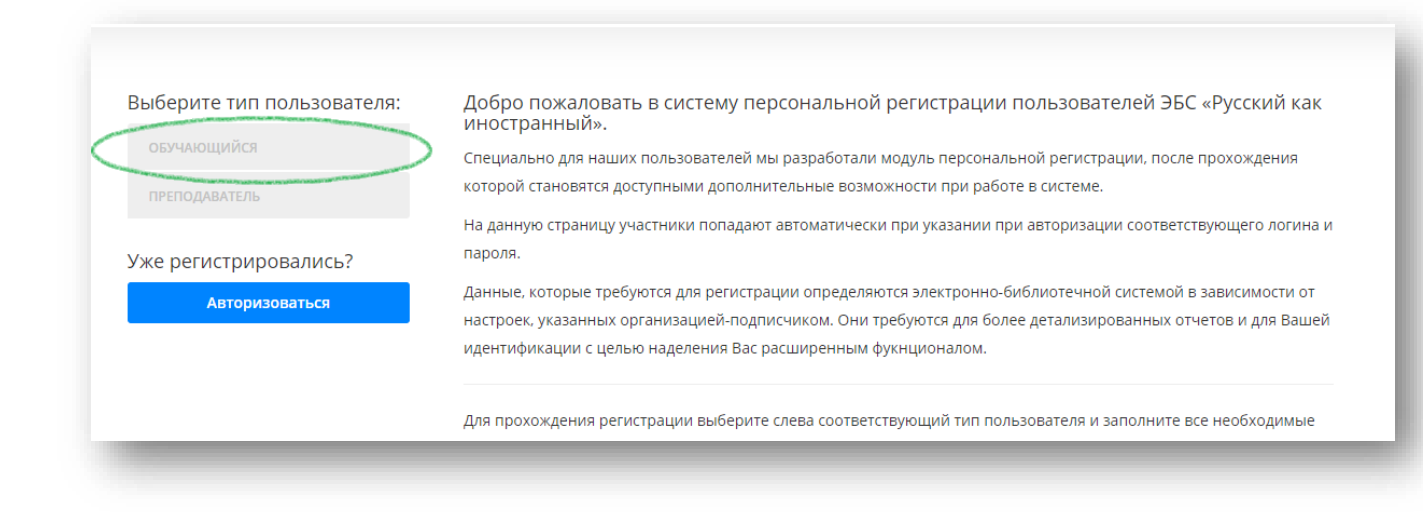

## Платформа РКИ IPR Media

# Заполните свои персональные данные. Не забудьте выбрать преподавателя из списка преподавателей Вашей организации.

| Заполните данные                       |                                                   |   |
|----------------------------------------|---------------------------------------------------|---|
| Ф.И.О. *                               |                                                   |   |
| E-mail *                               |                                                   |   |
| Мобильный телефон                      |                                                   |   |
| Придумайте пароль:                     |                                                   | ۲ |
| Повторите ввод пароля:                 | Во избежание ошибок                               |   |
| Выберите преподавателя                 | Выбрать из списка                                 | ~ |
| Родной язык                            | Аварский                                          | ~ |
| Страна проживания                      | Абхазия                                           | ~ |
| Цели изучения русского языка           | Обучение на подготовительном факультете           | ~ |
| Профиль обучения                       | Гуманитарный профиль                              | ~ |
| Уровень владения языком                | Элементарный уровень (А1)                         | ~ |
| Планируемый уровень владения<br>языком | Элементарный уровень (А1)                         | ~ |
|                                        | Согласен с условиями пользовательского соглашения |   |

Зарегистрироваться

Очистить форму

## Платформа РКИ IPR Media

Поздравляем! Вы зарегистрированы на платформе.

Письмо с Вашими данными также отправлено на Вашу электронную почту.

Чтобы перейти к платформе нажмите на «Перейти к авторизации».

| Поздравляем с                                                                              | успешной регистра                                                                               | ацией! 🗙                                             |
|--------------------------------------------------------------------------------------------|-------------------------------------------------------------------------------------------------|------------------------------------------------------|
| Вы успешно зарегистриро<br>систему отображены ниже<br>указали при регистрации.<br>системе. | ваны. Ваш персональные даннь<br>e. Также мы отправили их на ema<br>Желаем вам приятной и продук | ые для входа в<br>ail, который вы<br>тивной работы в |
| Данные для входа в                                                                         | систему:                                                                                        |                                                      |
| Имя пользователя:                                                                          | podfak64@gmail.co                                                                               | m                                                    |
| Пароль для входа:                                                                          | 12345678910                                                                                     |                                                      |
| Внимание: в соответстви<br>соглашения персональны                                          | и с принятыми Вами условиями<br>е данные запрещается передава                                   | лицензионного<br>ать третьим лицам.                  |
| В случае утери персональ                                                                   | ных данных Вы можете восполы                                                                    | зоваться функцией                                    |
| восстановления пароля, н                                                                   | а указанный при регистрации а                                                                   | дрес электронной                                     |
| почты будет выслан новы                                                                    | й пароль.                                                                                       |                                                      |
|                                                                                            | Перейти к авторизации                                                                           | Закрыть окно                                         |

Готово!

## Платформа РКИ IPR Media

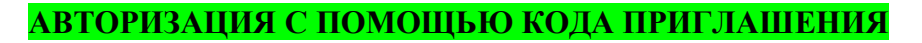

Если Вы получили код приглашения от преподавателя или организации, нажмите на «Пройти регистрацию»

|   | herer verdanning in the time                                                                                                    |
|---|----------------------------------------------------------------------------------------------------|
|   | Введите Ваш email, указанный при персональной регистрации или<br>общий логин, предоставленный Вашей организацией для<br>прохождения регистрации |
|   | Email-адрес или логин:                                                                                                    |
|   | Пароль:                                                                                                    |
|   | Запомнить меня                                                                                                    |
|   | АВТОРИЗОВАТЬСЯ                                                                                                    |
| - | <u>Забыли пароль?</u><br>Есть код приглашения?                                                                                                  |

Теперь Вам нужно ввести код и нажать на кнопку «Продолжить»

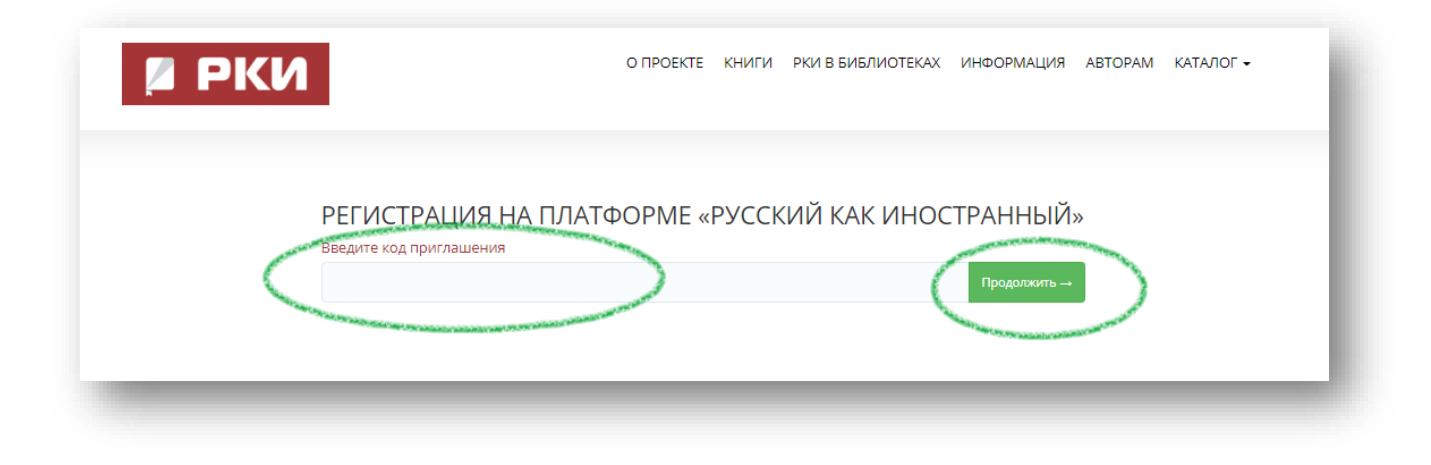

Готово!

## Платформа РКИ IPR Media

## Сейчас вы находитесь на Вашей персональной странице студента.

Здесь Вы можете найти всю актуальную информацию и материалы, используемые в рамках курса.

Чтобы ознакомиться с материалами, нажмите на «Мои учебные планы».

| маслова<br>анастасия<br>михайловна                                                                                                    | МОИ УЧЕБНЫЕ ПЛАНЫ                                                                                                    |
|----------------------------------------------------------------------------------------------------|----------------------------------------------------------------------------------------------------|
| Имя: Маслова Анастасия Михайловна<br>E-mail: podfak64@gmail.com<br>Телефон:<br>Родной язык: Турецкий<br>Место обучения РКИ: Московский<br>педагогический государственный<br>университет<br>Группы обучения:<br>Поепо аваталя: | мои материалы<br>327 Аудиоматериалы о<br>видеоматериалы о<br>тесты 28<br>книги 224 Новые<br>поступления в<br>библиотеки<br>платформы рки |
| урсподавансям.<br>Уровень владения русским языком: II<br>сертификационный уровень (В2)<br>Чаправленность:                                                                                                    | МОИ<br>ПРЕПОДАВАТЕЛИ РАБОТА С ИЗДАНИЯМИ<br>В РЕЖИМЕ ONLINE                                                                               |

## Желаем Вам удачи в обучении!